# CITROEN PICASSO BSI NEC

#### **BSI AND LOCATION:**

#### REQUIRED CABLE(s): C13 + A1

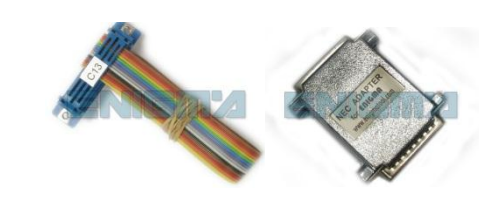

### FOLLOW THIS INSTRUCTION STEP BY STEP:

- 1. Remove the **BSI** module and open it carefully.
- 2. Solder cable C13 to the points on board as shown on PHOTO1.
- 3. Solder cable C13 and lift PIN like shown on PHOTO2.
- 4. Solder cable C13 and dismount component like shown on PHOTO3. Put component back when the job is done.
- 5. Make sure that the connection you made is secure.
- 6. Press the READ KM button and check if the value shown on the screen is correct.
- 7. Now you can use the CHANGE KM function.

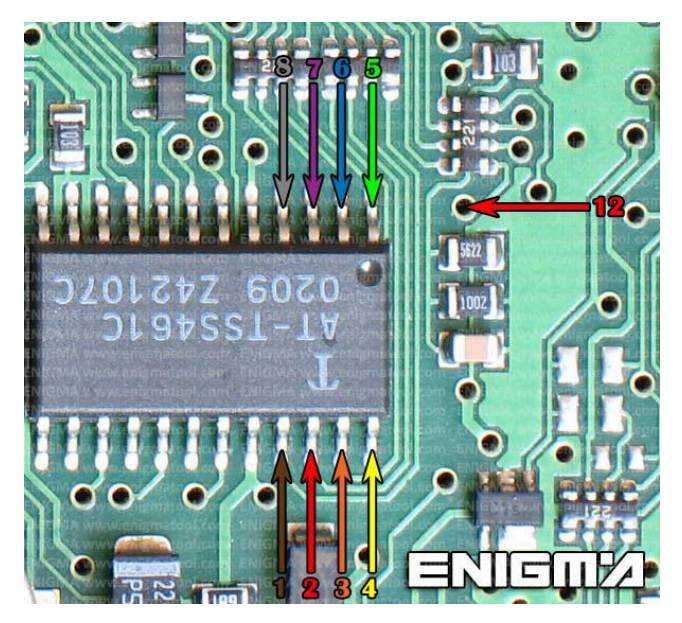

**PHOTO 1:** Solder C13 cables according to the colors like shown on the photos above.

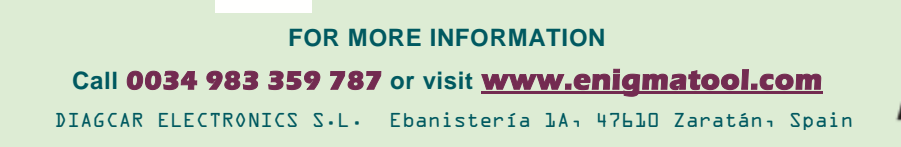

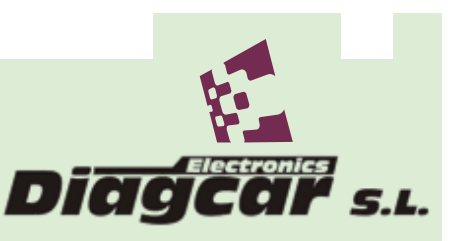

CITROEN PICASSO BSI NEC

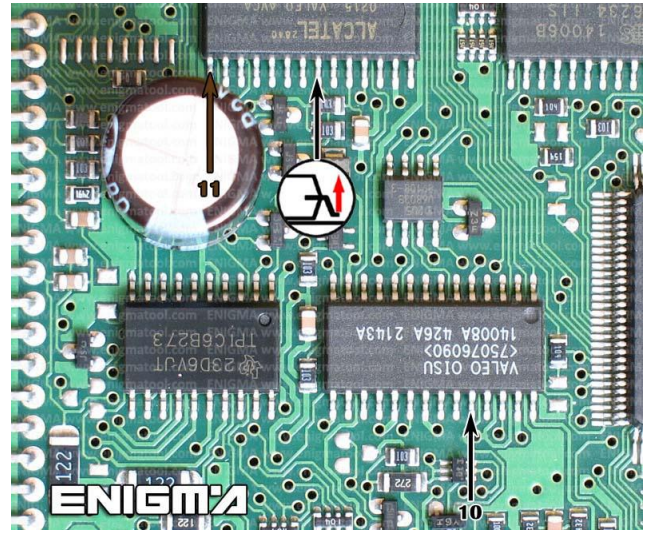

PHOTO 2: Solder C13 cables according to the colors like shown on the photos above. Remember to lift up one PIN like shown on photo above.

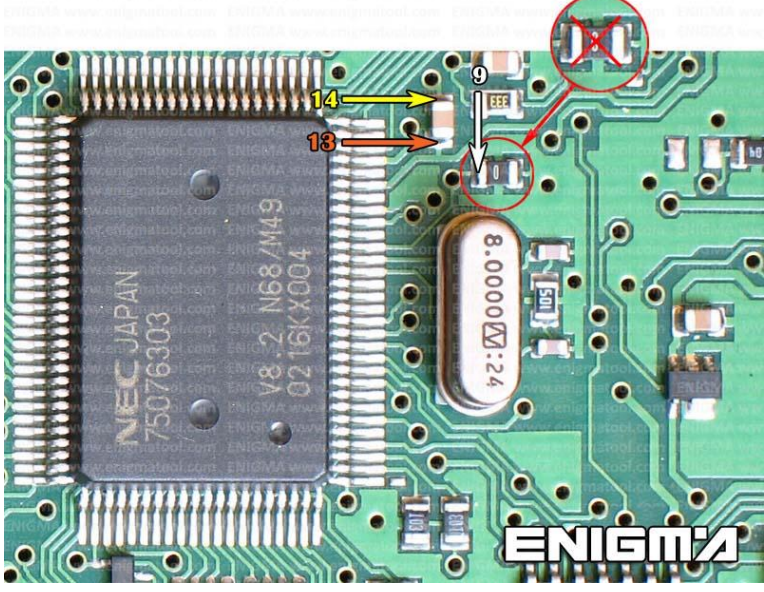

**PHOTO 3:** Solder C13 cables according to the colors like shown on the photos above. Remember to dismount component shown on photo above and to put it back when the job is done.

## **LEGAL DISCLAIMER:**

**DIAGCAR ELECTRONICS S.L.** does not take any legal responsibility of illegal use of any information stored in this document. Copying, distributing or taking any action in reliance with the content of this information is strictly prohibited.

Diage

FOR MORE INFORMATION Call 0034 983 359 787 or visit <u>www.enigmatool.com</u> DIAGCAR ELECTRONICS S.L. Ebanistería 1A, 47610 Zaratán, Spain